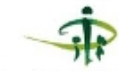

Cainas Nationale & Steariti Sociale الضندوق الوطني للضبام الإجتماعي Warianal Social Security Land

## Evaluation des douleurs neuropathiques chez le sujet hémodialysé :

A. Khedhiri , J. Badri , A. Laadhar , E. Jmal , F. Abdennadheur . Service d'hémodialyse, Polyclinique CNSS, SFAX, TUNISIE

| INTRODUCTION                                                                                                    | • | MATERIALS AND METHODS                                                                                                    | •                                                                      | RESULTATS                                                                                                    |                              |                                                                                                    | <ul> <li>Dans notre étude, la pratique de l'EMG</li> <li>a permis d'étayer le diagnostic à</li> </ul> |               |  |  |
|----------------------------------------------------------------------------------------------------|---|----------------------------------------------------------------------------------------------------|------------------------------------------------------------------------|----------------------------------------------------------------------------------------------------|------------------------------|----------------------------------------------------------------------------------------------------|----------------------------------------------------------------------------------------------------|---------------|--|--|
| Les douleurs<br>neuropathiques (DN) sont<br>fréquentes chez la<br>population des<br>hémodialysés chroniques.<br>Ils constituent une entité<br>complexe et<br>multifactorielle qui entrave<br>considérablement la<br>qualité de vie des patients |   | Il s'agit d'une étude transversale<br>sur une durée de deux ans, de Mai<br>2019 à Mai 2021, incluant la<br>population d'hémodialysés<br>chroniques du service<br>d'hémodialyse de la polyclinique de<br>la caisse nationale de sécurité<br>sociale (CNSS), Sfax, Tunisie. Nous<br>avons analysé les données<br>épidémiologiques des patients, les<br>paramètres de l'hémodialyse, les<br>antécédents médicaux et le statut<br>cardio-vasculaire. Afin de<br>diagnostiquer la douleur<br>neuropathique, nous avons réalisé<br>le questionnaire « DN4 » pour tous<br>les patients. Nous avons réalisé,<br>pour les patients avec un score<br>positif (supérieur ou égal à 4/10),<br>des électromyogrammes (EMG)<br>afin de préciser le type de<br>neuropathie. Nous avons proposé<br>divers traitements et nous avons |                                                                        | Parmi les 44 patients du service, nous<br>avons colligé 15 patients avec un DN4<br>positif en 2019, d'un âge moyen de 61,87<br>ans [23-78ans], avec une prédominance<br>féminine (11femmes et 4hommes). La<br>durée médiane de dialyse était de 136<br>mois avec des extrêmes allant de 48 à<br>312 mois. La néphropathie diabétique<br>était retrouvée chez 7 patients, les<br>antécédents d'hypertension artérielle<br>chez 8 patients et l'artériopathie<br>oblitérante des membres inférieurs chez<br>3 patients. La moyenne du score DN4<br>était de 5,86 [4-9]. La DN était symétrique<br>dens la metérié die conscience of the statistic de score solore de score solore de score |                              | l'origine des DN. La neuropathie<br>urémique était la plus fréquente avec<br>des signes électroencéphalographiques<br>très évocateurs comme la<br>démyélinisation. Néanmoins, L'HTA et le<br>diabète semblent corrélés avec la<br>survenue d'une neuropathie<br>périphérique chez les hémodialysés[2].<br>Dans notre étude, le traitement<br>vitaminique et antioxydant, ainsi que<br>l'amélioration de la qualité de dialyse<br>par la prescription de filtres hautes<br>perméabilité ont permis d'améliorer les<br>DN dans la majorité des cas. |                                                                                                    |               |  |  |
| en hémodialyse.                                                                                                    | • |                                                                                                    | •                                                                      | stagné et gardé les mêmes douleurs et<br>trois se sont aggravés. A noter                                                                                                    | •                            | CONCLUSIONS                                                                                                    |                                                                                                    |               |  |  |
| OBJECTIVES<br>L'objectif de cette étude<br>était de diagnostiquer la<br>douleur neuropathique avec<br>précision, déterminer sa<br>prévalence et les facteurs<br>favorisants, proposer une<br>stratégie préventive et                            | • |                                                                                                    | dans 3 cas, et aux 4 membres dans 4 cas.<br>DN en cours d'exploration. | •                                                                                                    | qualité de vie du patient en |                                                                                                    |                                                                                                    |               |  |  |
|                                                                                                    | • |                                                                                                    | •                                                                      | dans 4 cas.                                                                                                    |                              | négligeable                                                                                                    | igeable du fait de leurs mécanismes                                                                   |               |  |  |
|                                                                                                    |   |                                                                                                    | • • • • • • • •                                                        | L'EMG a montré un syndrome du canal<br>carpien dans 5 cas. Il était sévère et<br>bilatéral aux deux membres supérieurs<br>dans deux cas, ayant nécessité un<br>traitement chirurgical. Une neuropathie<br>sensitivo-motrice aux membres inférieurs<br>a été objectivée dans 6 cas.<br>L'insuffisance rénale sévère entraîne des<br>anomalies du système nerveux central et<br>périphérique, cliniques et<br>électroencéphalographiques et une<br>neuropathie périphérique, accompagnée<br>de signes de myopathie [1].<br><b>Tableau n°1 : Les différentes molécules ad</b>                                                                                                    |                              | <ul> <li>multiples et intriqués. Un dépistage</li> <li>précoce et une prise en charge</li> <li>énergique et polyvalente s'imposent.</li> <li>Les traitements vitaminiques et</li> <li>thérapies antioxydantes trouvent tous</li> <li>leurs intérêts dans ce contexte.</li> </ul>                                                                                                    |                                                                                                    |               |  |  |
| caractéristiques évolutives.                                                                                                    | • | refaits le questionnaire DN4 à la fin                                                                                                    | •                                                                      | Traitement Vitamine E Vitamines B Arginine                                                                                                    |                              | L-carnitine                                                                                                    | Prégabaline                                                                                           | Amitriptyline |  |  |
| ·                                                                                                    |   | de l'étude pour juger de l'évolution.                                                                                                    |                                                                        | Non 6 8 1                                                                                                    | 4                            | 13                                                                                                    | 13                                                                                                    | 10            |  |  |

Total

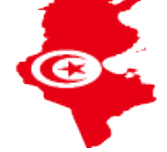

Arnold R, Issar T, Krishnan AV, Pussell BA. Neurological complications in chronic kidney disease. JRSM Cardiovascular Disease. January 2016 Mambelli E, Barrella M, Facchini MG, et al. The prevalence of peripheral neuropathy in hemodialysis patients. Clinical Nephrology. 2012 Jun;77(6).